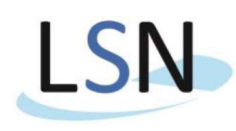

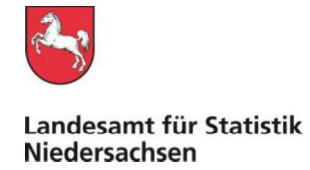

## IDEV-Meldung zur Statistik der Bauleistungspreise

## Download des Formulars

Rufen Sie zunächst im Internet die Seite <u>www.idev.nrw.de</u> auf. Dort wählen Sie das Land Niedersachsen aus.

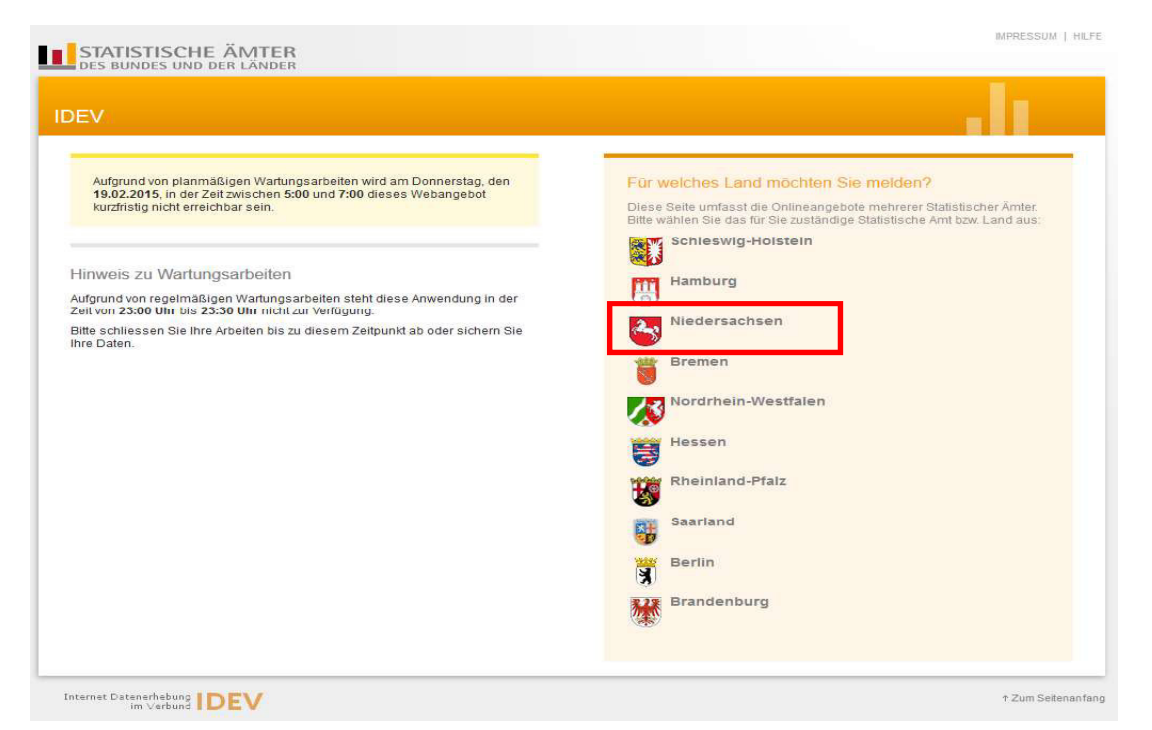

Auf der nächsten Seite melden Sie sich bitte mit der Ihnen übersandten Kennung und dem Passwort an. Die Zugangsdaten wurden Ihnen per Brief vom Landesamt für Statistik Niedersachsen (LSN) mitgeteilt.

| DEV                                                                                                    |                                                                                                    |
|----------------------------------------------------------------------------------------------------|----------------------------------------------------------------------------------------------------|
| Allgemeine Hinweise<br>Um die vorhandenen Menüs verwenden zu können, muss JavaScript für den Browser aktiviert sein. Es<br>werden keine Cookies verwendet.<br>Es ist möglich, dass für ein Formular Hilfsinformationen angeboten werden, die im PDF-Format<br>vorliegen. Für das Offnen dieser Dokumente kann der kostenlose Adobe Acrobat Reader verwendet<br>werden.                                                                                | Anmelden<br>Geben Sie bilte Begutzerkonnung und das Basswort ein<br>Kennung: Kennung<br>Passwort: Passwort semesten?<br>Anmelden →                               |
| Information zur Europäischen Datenschutz-Grundverordnung (EU) 2016/679<br>(DSGVO)<br>Seit dem 25. Mai 2018 findet die Europäische Datenschutz-Grundverordnung (DSGVO) auch für die<br>automatisierte sweite die nicht automatisierte Datenverarbeitung zu statistischen Zwecken ihre<br>ummittelbare Anwendung. Weitergehende Informationen finden Ste unter folgendem Link:<br>2º zur Datenschutzerklärung des Landesamt für Statistik Niedersachsen | Sie haben noch keinen IDEV-Zugang?<br>Testen Sie unser Angebot über den + Gastzugang oder + registneren Sie sich online für eine der<br>angebotenen Statistiken. |
| Hilfe/Kontakt                                                                                                    | Für welche Statistiken kann online gemeldet werden?<br>Weiterführende Informationen zu den erhobenen Statistiken und den jeweiligen fachlichen                   |
| bei technischen Fragen:                                                                                                    | Ansprechpartnern erhalten Sie in der <b>"*Hilfe</b> .                                                                                                    |
| E-Mail: * idev@statistik.niedersachsen.de                                                                                                    |                                                                                                    |
| (bitte die Betriebsnummer oder Kennung sowie die Bezeichnung der Stätistik mittellen)<br>Telefon: 0511-0808-1336                                                                                                    |                                                                                                    |
| bei fachlichen Fragen:                                                                                                    |                                                                                                    |
| Ansprechpartner zu den jeweiligen Statistiken finden sie hier:                                                                                                    |                                                                                                    |

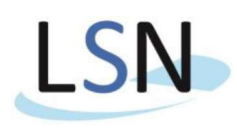

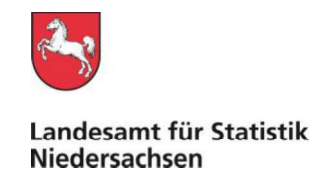

Auf der nächsten Seite wählen Sie bitte den Punkt "Datei Download" aus.

| IDEV                                 |                                                                                                    |
|--------------------------------------|----------------------------------------------------------------------------------------------------|
| Statistikdaten melden<br>Melderkonto | Zum Schutz Ihrer Daten empfehlen wir Ihnen, Ihr Passwort in regelmäßigen Abständen zu ändern. Statistikdaten melden      Günter Cordes GmbH Straßen- und Tiefbau * Preisindizes für die Bauwirtschaft (6/16/1) * 1. Quartal 2019 * Auswahl Formular |
| Benutzerdaten verwalten 🕨            | Welches der folgenden Formulare möchten Sie verwenden?<br>+ Datei Upload<br>+ Datei Download                                                                                                    |

Hier bei Bedarf "Adresse ändern" und/oder "Adresse bestätigen und weiter" auswählen.

| Upload / Dow<br>Datei Download | mload V4 (Nds)                                      |                                                  |
|--------------------------------|-----------------------------------------------------|--------------------------------------------------|
|                                |                                                     |                                                  |
| Anschrift                      |                                                     |                                                  |
| Name                           |                                                     |                                                  |
|                                | Blitz Gebäudeschutz Barnowski GmbH                  |                                                  |
|                                |                                                     |                                                  |
|                                |                                                     |                                                  |
| Straße                         | Auf dem Mühlenstiege 12                             |                                                  |
| Hausnummer                     |                                                     |                                                  |
| Postleitzahl                   | 37581                                               |                                                  |
| Ort                            | Bad Gandersheim                                     |                                                  |
| Postfach                       |                                                     |                                                  |
| Postleitzahl                   |                                                     |                                                  |
| Ort                            | 03                                                  |                                                  |
| Ansprechpartner/Ansp           | prechpartnerin für Rückfragen (freiwillige Angaben) |                                                  |
| Nachnamo                       | Blitz Gehäudeschutz                                 |                                                  |
| Vomame                         | Barrowski GmbH                                      |                                                  |
| Telefon                        | 05382/2662                                          |                                                  |
| F-Mail                         | info@barnowski.de                                   |                                                  |
| Telefax                        |                                                     |                                                  |
| Mobil                          |                                                     |                                                  |
|                                |                                                     | ← Adresse ändern Adresse bestätigen und weiter → |

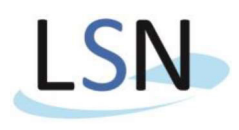

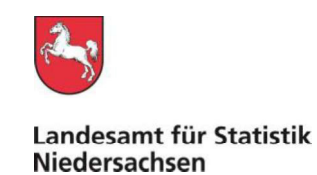

Auf der folgenden Seite "Vorbereitete Datei herunterladen" auswählen.

| Upload / Download V4 (Nds)<br>Datei Download                                                                                                    | .h                  |
|----------------------------------------------------------------------------------------------------|---------------------|
| Datei Download                                                                                                    |                     |
| Dateidownload                                                                                                    |                     |
| Eine Datei mit allen Fragen und Hinweisen des Online-Formulars wurde bereits<br>für Sie vorbereitet. Sie können diese durch Klicken auf den nachstehenden Link<br>beachten Sie, dass die Datei Makros enthält, die Sie beim Öffnen der Datei ggt.<br>aktivieren müssen.<br>Vorbereitete Datei herunterladen<br>(Zip-Archiv speichern, entpacken und Datei zum Bearbeiten öffnen) |                     |
|                                                                                                    | 14.01.2019 14:27:08 |
|                                                                                                    |                     |
| Send                                                                                                    | en → ກ ຂ 🗄 +1)      |

Es öffnet sich eine Dialogbox zum Öffnen oder Speichern der zur Verfügung stehenden Datei. Die Worddatei beinhaltet das/die Formular(e).

Speichern Sie diese zunächst auf der Festplatte, bevor Sie sie öffnen!

| Möchten Sie "018736022.doc" (1,34 MB) von "idev.nrw.de" öffnen oder speichern? | Öffnen | Speichern 🔻 | Abbrechen | × |
|--------------------------------------------------------------------------------|--------|-------------|-----------|---|
|                                                                                |        | /           |           |   |

## Upload des Formulars

Nach der Bearbeitung des Formulars <u>und der Speicherung</u> auf ihrem Netzlaufwerk oder auf Ihrer lokalen Festplatte (dies erleichtert den DateiUpload) können Sie dieses durch Nutzung des DateiUploads wieder an das LSN zurücksenden.

Dazu wählen Sie zunächst auf der gleichen Seite den Button unten rechts "Formular verlassen" aus.

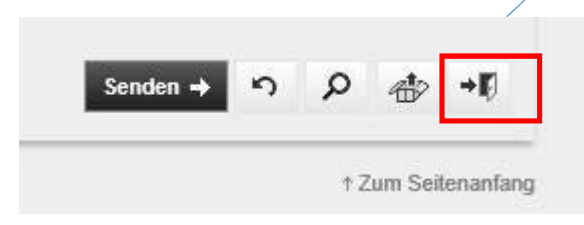

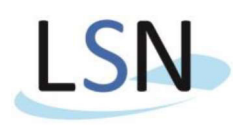

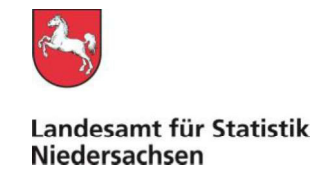

Auf der folgenden Seite kommen Sie über den Punkt "**Zurück zur Auswahl**" wieder auf die erste Auswahlseite des IDEV-Formulars.

Sollten Sie sich zwischenzeitlich ausgeloggt haben, melden Sie sich über die Seite <u>www.idev.nrw.de</u> wieder an

| Upload / Download V4 (Nds)<br>Datei Download                                                                                                  | di di |
|----------------------------------------------------------------------------------------------------|-------|
| Formularbearbeitung abbrechen?<br>Achtungt Alle Ihre bisherigen Eingaben werden verworfen!<br>Zurück zur Auswahl Zurück zum Formular Abmelden |       |

Hier wählen Sie bitte den Menüpunkt "Datei Upload" aus

| IDEV                                                              |                                                                                                    |
|-------------------------------------------------------------------|----------------------------------------------------------------------------------------------------|
| Statiatikdaten melden<br>Melderkonto<br>Benutzerdaten verwalten ▶ | Statistikdaten melden Fliesenhaus Ernst Fliesen- u. Plattenbau GmbH > Preisindizes für die Bauwirtschaft (61261) > 1. Quartal 2019 > Auswahl Formular Welches der folgenden Formulare möchten Sie verwenden? |

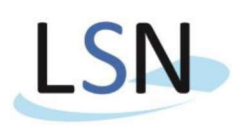

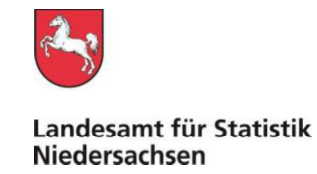

Hier gibt es wieder die Möglichkeiten "Adresse ändern" und/oder "Adresse bestätigen und weiter" auszuwählen.

| Upload / Dov<br>Datei Upload | vnload V4 (Nds)                                     |                                                        |
|------------------------------|-----------------------------------------------------|--------------------------------------------------------|
|                              |                                                     |                                                        |
| Anschrift                    |                                                     |                                                        |
| Name                         |                                                     |                                                        |
|                              | Fliesenhaus Ernst Fliesen- u. Plattenbau GmbH       |                                                        |
|                              |                                                     |                                                        |
|                              |                                                     |                                                        |
| Straße                       | Bostalstr. 4                                        |                                                        |
| Hausnummer                   |                                                     |                                                        |
| Postleitzahl                 | 37115                                               |                                                        |
| Ort                          | Duderstadt                                          |                                                        |
| Postfach                     |                                                     |                                                        |
| Postleitzahl                 |                                                     |                                                        |
| Ort                          | 03                                                  |                                                        |
| Ansprechpartner/Ans          | prechpartnerin für Rückfragen (freiwillige Angaben) |                                                        |
|                              | Planatoria Cant                                     |                                                        |
| Nachname                     | Clease a Distantan Cabli                            |                                                        |
| Vorname                      | Fileseit- u. Fiallenbau Ginbri                      |                                                        |
| Telefon                      |                                                     |                                                        |
| E-Mail                       |                                                     |                                                        |
| Teletax                      |                                                     |                                                        |
| MODII                        |                                                     |                                                        |
|                              |                                                     |                                                        |
|                              |                                                     |                                                        |
|                              |                                                     |                                                        |
|                              |                                                     |                                                        |
|                              |                                                     |                                                        |
|                              |                                                     |                                                        |
|                              |                                                     |                                                        |
|                              |                                                     |                                                        |
|                              |                                                     | ← Adresse ändern 🛛 Adresse bestätigen und weiter → → 🕂 |
|                              |                                                     |                                                        |

Auf der folgenden Seite wählen Sie über den Button **Durchsuchen** und das nachfolgend erscheinende Dialogfenster, wie im Windows üblich, die von Ihnen gerade bearbeitete und gespeicherte Word-Datei aus.

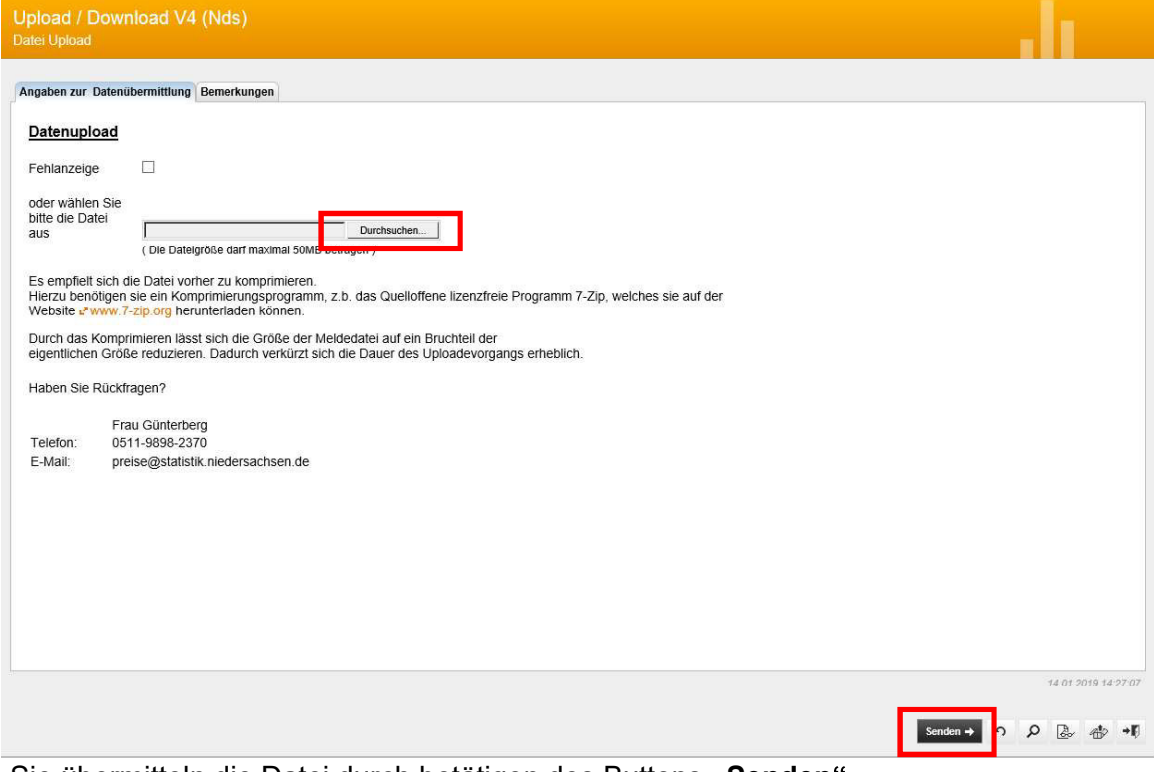

Sie übermitteln die Datei durch betätigen des Buttons "Senden".